## For email-domain remote access activation

- 1. Go to the <u>ScienceDirect main page</u>.
- 2. Click Sign in

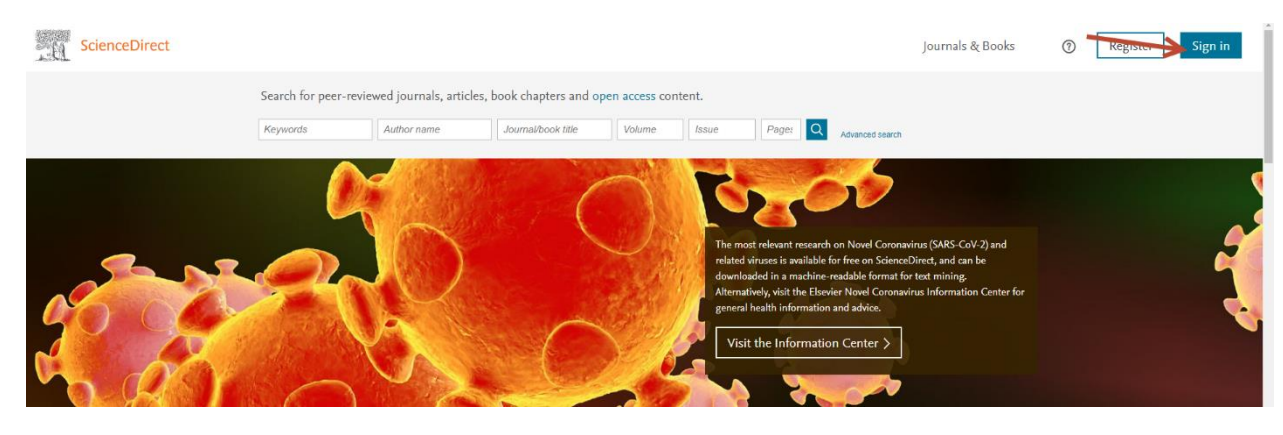

3. Click "sign in" just below the Continue button.

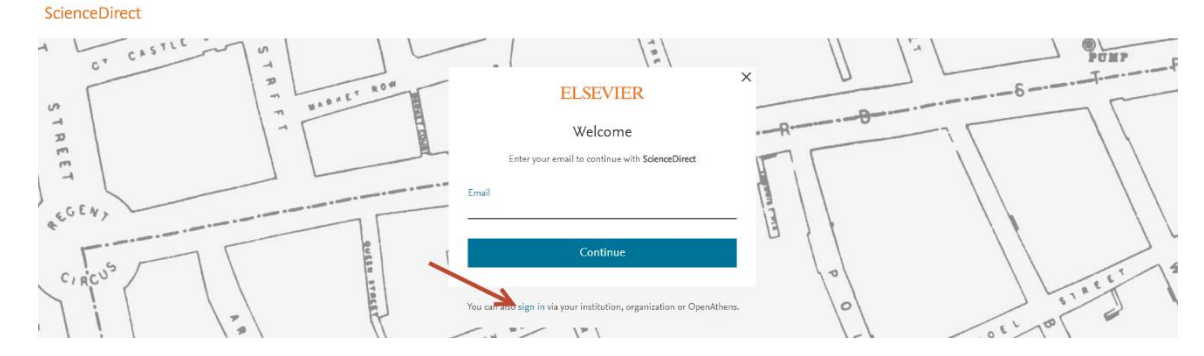

4. Enter the email address with the registered domain

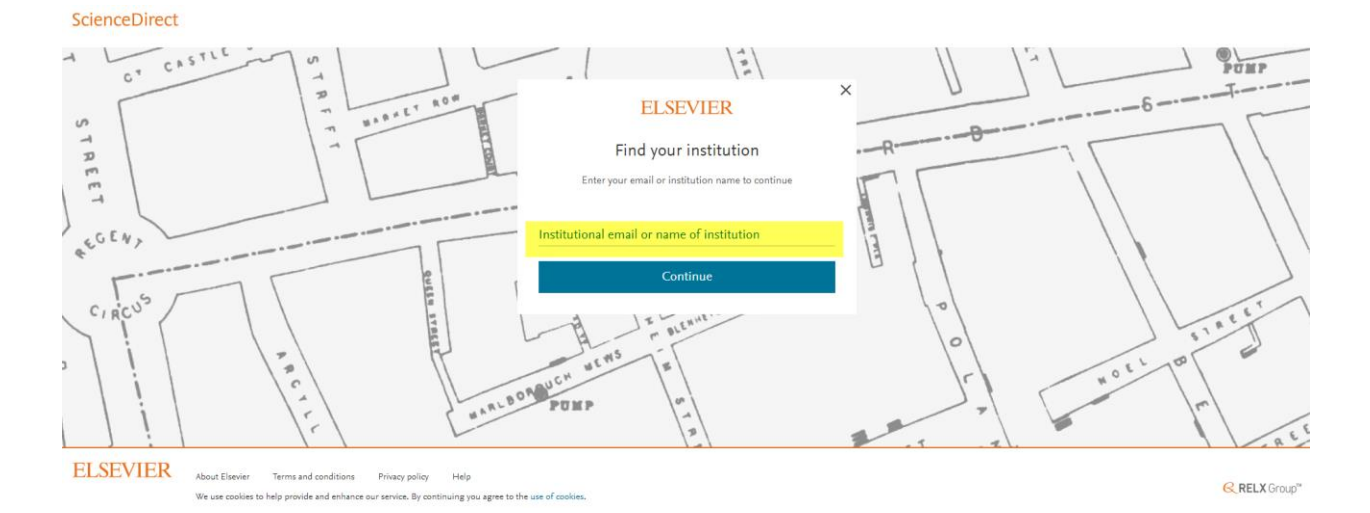

5. Check your inbox and look for the email sent to confirm your remote access activation.